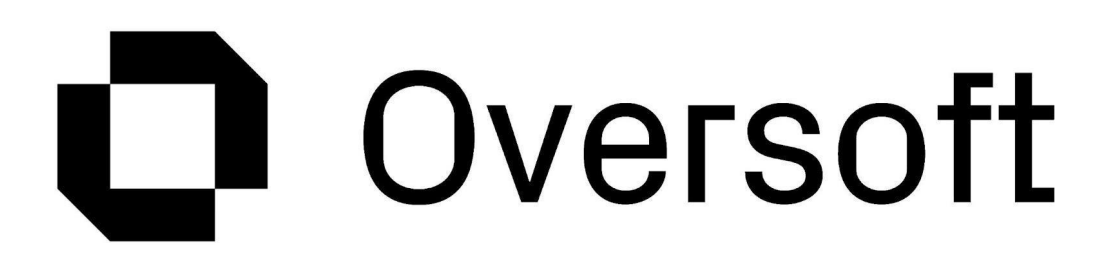

# Manual del Usuario

Centro de Asistencia AGRO

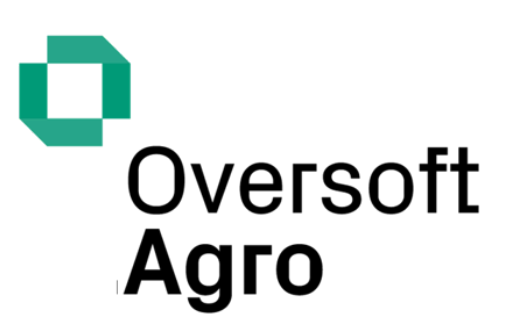

Powered by Bianchi & Sorzana (+54) 11 4780 1415 info@oversoft.net www.oversoft.net Córdoba Agapito Albert 181 - (5900) P. Ind. Villa María – Ruta Nac. 9 Km 551,5 Villa María - Córdoba - Argentina

| Centro de Asistencia AGRO  | 1  |
|----------------------------|----|
| 1.Iniciar sesión           | 3  |
| 2. Menú de opciones        | 4  |
| 2.1. Perfil de Usuario     | 4  |
| 2.2. Inicio                | 4  |
| 2.3. Guías y Tutoriales    | 5  |
| 2.4. Tickets               | 6  |
| 2.4.1. Consultar Ticket    | 6  |
| 2.4.2. Alta Ticket         | 8  |
| 2.5. Respuesta del Agente  | 13 |
| 2.6. Cierre del ticket     | 17 |
| 2.6. Reapertura del ticket | 18 |

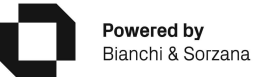

(+54) 11 4780 1415 info@oversoft.net www.oversoft.net **Córdoba** Agapito Albert 181 - (5900) P. Ind. Villa María – Ruta Nac. 9 Km 551,5 Villa María - Córdoba - Argentina

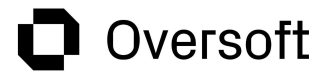

#### 1.Iniciar sesión

Zoho Desk es un software de mesa de ayuda basado en la web que le brindará la posibilidad de ingresar al portal de Centro de Asistencia, y llevar a cabo la gestión y registro de sus consultas funcionales relacionadas con la operatividad del sistema.

Para poder utilizar el sistema de tickets, en primera instancia se ingresa a la página web de <u>Oversoft</u> y damos click en **Soporte**  $\rightarrow$  **Oversoft Agro**:

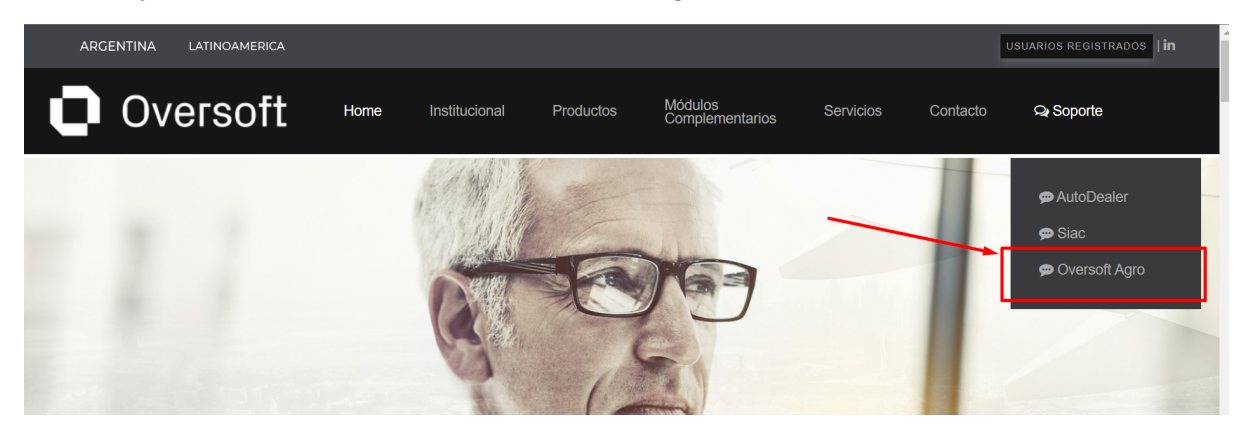

Una vez dentro del portal de Centro de Asistencia, se debe iniciar sesión a su cuenta ya registrada.

Desde una PC o celular, al usuario se le permitirá iniciar sesión ingresando su dirección de correo electrónico y contraseña.

| Agro                                  | Inicio Mi área Guías y Tutoriales Iniciar ses                                                                                                    | A |
|---------------------------------------|----------------------------------------------------------------------------------------------------|---|
| Inicio / Iniciar sesión               | Buscar en el Centro de asistencia                                                                                                    | Q |
| ¿Ya es miembro?<br>Iniciar sesión     | <ul> <li>¿Ha olvidado su contraseña? Restablecer</li> <li>Le enviaremos un enlace para restablecer la contraseña a<br/>su dirección de correo electrónico.</li> </ul> |   |
| Dirección de correo electrónico       | ¿Es usted un agente? Iniciar sesión aquí<br>Ahora verá la interfaz del agente.                                                                                        |   |
| Contraseña                            |                                                                                                    |   |
| Recordar mis datos     Iniciar sesión |                                                                                                    |   |

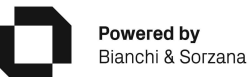

(+54) 11 4780 1415 info@oversoft.net www.oversoft.net Córdoba Agapito Albert 181 - (5900) P. Ind. Villa María – Ruta Nac. 9 Km 551,5 Villa María - Córdoba - Argentina

### 2. Menú de opciones

El usuario cuenta con acceso a tres solapas principales: Inicio, Mi Área y Guías y tutoriales.

### 2.1. Perfil de Usuario

| Agro                                                                           |     |
|--------------------------------------------------------------------------------|-----|
| Le damos al bienvenida al Centro de Asistencia de OV                           |     |
| Busca en nuestro Guías y Tutoriales o envía un Ticket. Vista Perfil Cerrar ses | ión |
| Miombro dosdo 2022                                                             |     |
| Prueba                                                                         |     |
|                                                                                |     |
| Panel de control                                                               |     |
| Administrar perfil                                                             |     |

Ingresando a **Vista Perfil**, desde la opción **Administrar perfil**, podremos modificar los datos básicos del usuario de Centro de asistencia, tales como el Nombre, Nombre de visualización, Correo electrónico, Número de móvil o Ubicación.

### 2.2. Inicio

Desde esta solapa, lo primero que puede realizar el usuario es la búsqueda de resultados ingresando algún dato de referencia, ya sea en la base de conocimientos o lo dispuesto en los tickets, o ambos.

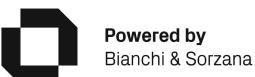

(+54) 11 4780 1415 info@oversoft.net www.oversoft.net **Córdoba** Agapito Albert 181 - (5900) P. Ind. Villa María – Ruta Nac. 9 Km 551,5 Villa María - Córdoba - Argentina

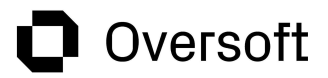

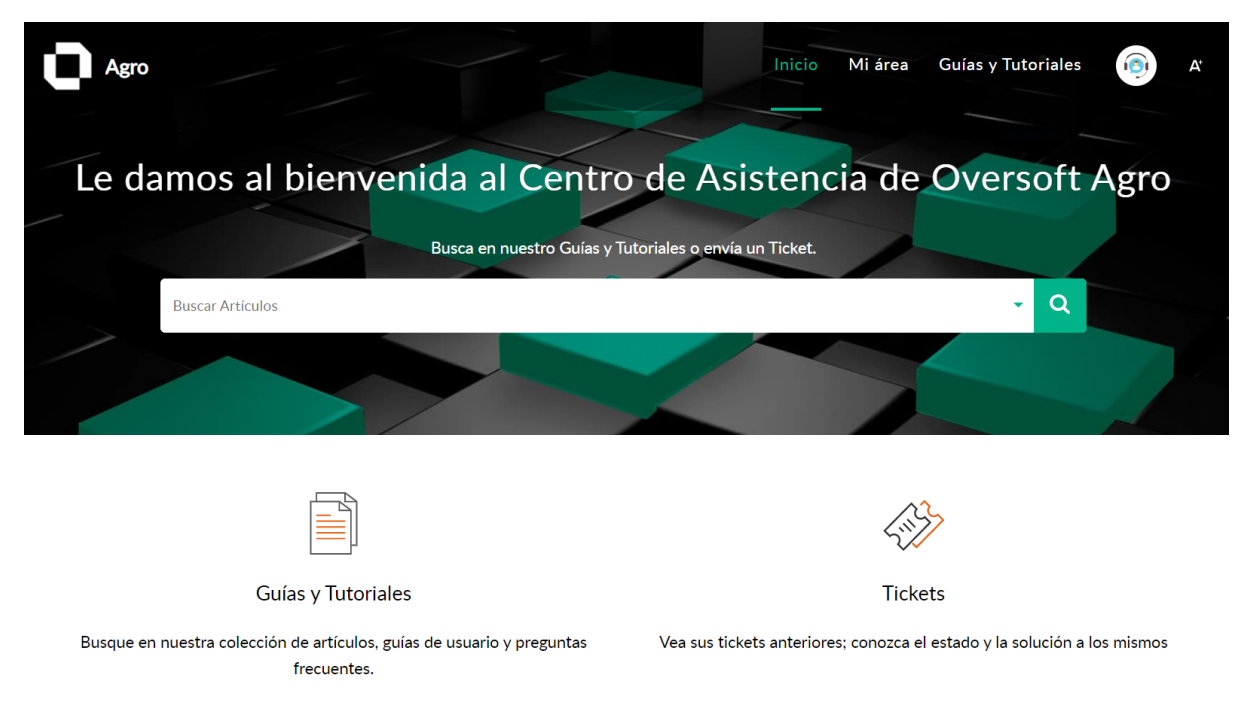

Además, desde este punto del sistema, tendremos un acceso directo a las siguientes solapas:

### 2.3. Guías y Tutoriales 🗏

Haciendo click en esta opción, visualizamos la solapa **Guías y Tutoriales**, donde el usuario podrá explorar una colección de artículos, guías de usuario y preguntas frecuentes que se encuentren precargadas.

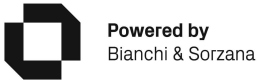

(+54) 11 4780 1415 info@oversoft.net www.oversoft.net Córdoba Agapito Albert 181 - (5900) P. Ind. Villa María – Ruta Nac. 9 Km 551,5 Villa María - Córdoba - Argentina

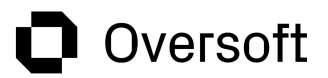

### 2.4. Tickets 浴

Desde esta opción se puede consultar, responder o registrar tickets.

### 2.4.1. Consultar Ticket

Desde la sección "**Mi área**" es posible visualizar los tickets emitidos por el usuario, y por su equipo, para cada empresa.

| Agro                                                        | Inicio Mi área Guías y Tutoriales     | A⁺ |
|-------------------------------------------------------------|---------------------------------------|----|
| Mi área                                                     | Buscar Tickets                        | ۹  |
| Mis Tickets 🗸 Ticket Status 🗸 Prioridad 🗸                   | Agregar Ticket                        |    |
| Pedido de copia BD - Cliente: Zoho #1538                    | Espera<br>Cliente Todas las Cuentas   |    |
| prueba #1526<br>⑦ · Agro · Zoho · Hace 4 días · 1 respuesta | Espera Empresa A<br>Cliente Empresa B |    |
| Llamada por error en factura #1189                          | Espera<br>Cliente                     |    |

Es posible filtrar los tickets por las siguientes clasificaciones:

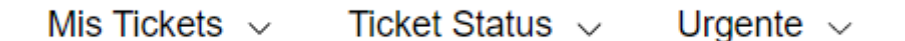

• Mis tickets:

Mis tickets: El usuario puede visualizar los tickets generados solo por su usuario.

**Team Tickets:** El usuario puede visualizar todos los tickets generados por los usuarios de la empresa.

**Tickets en los que estoy en copia:** El usuario puede visualizar todos los tickets en los que se le haya incluido en copia.

• Ticket Status:

Abierto(s): Ticket en tratamiento por un agente de Mesa de Ayuda.

Cerrado(s): Ticket finalizados.

**En espera:** Ticket que se encuentran a la espera de una respuesta por parte del usuario que generó el ticket.

• Prioridad:

Todos: El usuario puede visualizar los tickets con todas las prioridades.

Urgente: El usuario puede visualizar solo los tickets con prioridad Urgente.

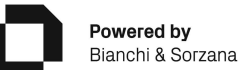

(+54) 11 4780 1415 info@oversoft.net www.oversoft.net Córdoba Agapito Albert 181 - (5900) P. Ind. Villa María – Ruta Nac. 9 Km 551,5 Villa María - Córdoba - Argentina

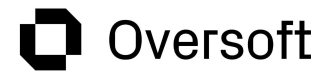

Alta: El usuario puede visualizar solo los tickets con prioridad Alta.

**Normal:** El usuario puede visualizar solo los tickets con prioridad Normal.

En el caso que el usuario genere tickets para más de una empresa, puede filtrar los mismos por cada una de ellas o Todas las Cuentas, desde la siguiente opción:

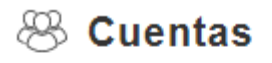

Todas las Cuentas

Empresa A

Empresa B

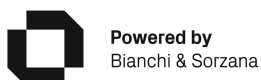

(+54) 11 4780 1415 info@oversoft.net www.oversoft.net Córdoba Agapito Albert 181 - (5900) P. Ind. Villa María – Ruta Nac. 9 Km 551,5 Villa María - Córdoba - Argentina Buenos Aires Amenábar 1945 - (C1428CQC) Ciudad Autónoma de Buenos Aires Argentina

7

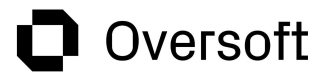

### 2.4.2. Alta Ticket

Para registrar un nuevo ticket se debe seleccionar el botón **Agregar Ticket** y se registran los siguientes datos:

| rea / Envíe un Ticket / Agro / AGRO   Buscar Tickets                                                                                 | irea / Envie un Ticket / Agro / AGRO Buscar Tickets  Arios en Copia iba el nombre o dirección de correo electrónico  rmación Adicional Contacto hor de Cuenta* | Agro                                           | Inicio Mi área Guías y Tuto | oriales |
|----------------------------------------------------------------------------------------------------|----------------------------------------------------------------------------------------------------|------------------------------------------------|-----------------------------|---------|
| nvíe un Ticket<br>arios en Copia<br>iba el nombre o dirección de correo electrónico<br>rmación Adicional Contacto<br>1bre de Cuenta* | nvíe un Ticket<br>arios en Copia<br>iba el nombre o dirección de correo electrónico<br>rmación Adicional Contacto<br>hore de Cuenta*                           | área / Envíe un Ticket / Agro / AGRO           | Buscar Tickets              |         |
| arios en Copia<br>iba el nombre o dirección de correo electrónico<br>rmación Adicional Contacto<br>ibre de Cuenta*                   | arios en Copia<br>iba el nombre o dirección de correo electrónico<br>rmación Adicional Contacto<br>nbre de Cuenta*<br>ho × Q                                   | nvíe un Ticket                                 |                             |         |
| imación Adicional Contacto                                                                                                    | rmación Adicional Contacto  Tubre de Cuenta*                                                                                                    | arios en Copia                                 |                             |         |
| nbre de Cuenta*                                                                                                    | nbre de Cuenta*                                                                                                    | na el nombre o dirección de correo electronico |                             |         |
|                                                                                                    | ho × Q                                                                                                    | nbre de Cuenta*                                |                             |         |
| mación sobre el Ticket                                                                                                    |                                                                                                    | ito*                                           |                             |         |

→ Usuarios en copia: Permite incluir la dirección de correo electrónico de usuarios que se desee que puedan realizar un seguimiento sobre el ticket. Los usuarios incluidos deben estar registrados en el Centro de Asistencia Agro y podrán visualizar dichos tickets desde la opción "Tickets en los que estoy en copia" (ver punto 2.4.1. del presente documento).

Los casos que impliquen un cambio en la base de datos, se les dará curso solo si el usuario que envía el ticket es el usuario Autorizante. Para los casos donde no sea el usuario autorizante, se lo podrá colocar en copia de modo tal que esté al tanto de dicha petición.

Si el usuario autorizante no está en copia, se le informará al usuario que genera el ticket que se incluya en copia CC sobre el ticket al Autorizante para que apruebe la modificación en la base de datos.

**Aclaración:** Aquellos tickets que sean enviados por una persona Autorizante, no requerirán dicha aprobación previa.

Para los casos donde no se cuente con el registro de Autorizantes, es necesario que actualicen los mismos, para luego pedir la confirmación de la intervención.

De no contar con Autorizante o el OK del autorizante no se dará curso a la modificación hasta tanto no se reciba la conformidad correspondiente.

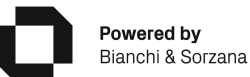

(+54) 11 4780 1415 info@oversoft.net www.oversoft.net **Córdoba** Agapito Albert 181 - (5900) P. Ind. Villa María – Ruta Nac. 9 Km 551,5 Villa María - Córdoba - Argentina

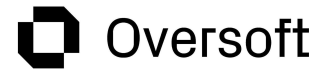

→ Nombre de Cuenta: Seleccionar la cuenta empresa a la que se desea registrar el ticket, presionando sobre <sup>Q</sup> Se puede elegir entre las cuentas que tenga asociadas el usuario del portal.

| Nombre de Cuenta* |    |
|-------------------|----|
| Zoho              | ×Q |

→ Asunto: breve descripción del contenido de la consulta.

Asunto\*

→ Descripción: en el campo descripción debe agregar tantos detalles como sea posible para explicar cuál es la consulta o inconveniente que se presenta es decir ¿Cuándo ocurre? ¿Cómo puede reproducirse?¿Ocurre de forma general o de forma selectiva?. Además es de mucha utilidad si puede evidenciar con captura de pantalla, videos, adjuntos, documentos, etc.

Descripción

| В | Ι | U | <u>/</u> | 12 💌 | <br>≡ | )= | ∕∕. | Insert 👻 | Plain text |
|---|---|---|----------|------|-------|----|-----|----------|------------|
|   |   |   |          |      |       |    |     |          |            |
|   |   |   |          |      |       |    |     |          |            |
|   |   |   |          |      |       |    |     |          |            |
|   |   |   |          |      |       |    |     |          |            |
|   |   |   |          |      |       |    |     |          |            |
|   |   |   |          |      |       |    |     |          |            |

→ Nombre de Producto: Seleccionar el producto relacionado a la consulta, presionando sobre <sup>Q</sup> y seleccionando la solapa "Todos los Productos" se despliegan todos los productos asociados a su cuenta.

Nombre de Producto\*

Powered by Bianchi & Sorzana (+54) 11 4780 1415 info@oversoft.net www.oversoft.net **Córdoba** Agapito Albert 181 - (5900) P. Ind. Villa María – Ruta Nac. 9 Km 551,5 Villa María - Córdoba - Argentina Buenos Aires Amenábar 1945 - (C1428CQC) Ciudad Autónoma de Buenos Aires Argentina

Q

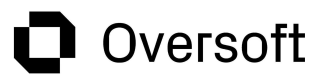

| Se | leccionar           | Producto |
|----|---------------------|----------|
| ~~ | e e e e e e e e e e | 1100000  |

| 0      | ×      |
|--------|--------|
| $\sim$ | $\sim$ |

Productos relacionados Todos los productos

| AGRO              |   |
|-------------------|---|
| GB Afip           |   |
| GB Reportes       |   |
| PRIM              |   |
| PMM               |   |
| DTF               |   |
| $\langle \rangle$ | • |

#### → Prioridad: seleccionar la prioridad según la criticidad del caso

Información adicional

| Prioridad* |              |
|------------|--------------|
| Normal     | $\checkmark$ |

→ Adjuntar archivo:

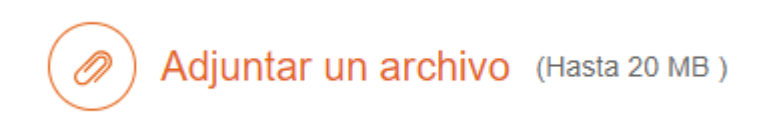

→ Registrar caso: Seleccionando el Botón Enviar ( ) se registra el ticket, a este se le asigna un número de caso, se envía un correo como el de la siguiente imagen confirmando el alta.

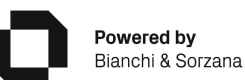

(+54) 11 4780 1415 info@oversoft.net www.oversoft.net Córdoba Agapito Albert 181 - (5900) P. Ind. Villa María – Ruta Nac. 9 Km 551,5 Villa María - Córdoba - Argentina

Su ticket se ha generado con el Nro. 611 Recibidos ×

| Centro de a<br>para mí ▾ | sistencia <asistencia@oversoft55.zohodesk.com></asistencia@oversoft55.zohodesk.com>                                             | 06:34 (hace 0 minutos)       | ☆ |
|--------------------------|----------------------------------------------------------------------------------------------------|------------------------------|---|
|                          |                                                                                                    |                              |   |
|                          |                                                                                                    |                              |   |
|                          |                                                                                                    |                              |   |
|                          | Sr/a Usuario,                                                                                                    |                              |   |
|                          | Su ticket ha sido creado con el Nro 611, Asunto "Prueba ticket", para la empresa Zoho.                                          |                              |   |
|                          | Estamos trabajando para la resolución del mismo. Para nuestra empresa es muy importante su opinión, por lo que le solicitamos o | alificar y comentar al cierr | e |
|                          | de este ticket.                                                                                                    |                              |   |
|                          | <u>Ver ticket</u>                                                                                                    |                              |   |
|                          | Importante: Recuerde que nuestro horario de atención es de 8:00 a 17:00 hs de Lunes a Viernes.                                  |                              |   |
|                          | Saludos,                                                                                                    |                              |   |
|                          | Equipo de Soporte                                                                                                    |                              |   |

El ticket se podrá consultar dentro del estado Abierto como se detalla en la siguiente imagen.

| Mis Tickets $\lor$ Ticket Status $\lor$ Prioridad $\lor$                              |                                    | Agregar Ticket         |
|---------------------------------------------------------------------------------------|------------------------------------|------------------------|
| Prueba - Nueva funcionalidad con Cargo #1590                                          | Desarrollo                         | 🛞 Cuentas              |
| Nueva funcionalidad con Cargo #1589                                                   | Pendiente<br>Aprobación<br>Presup. | Empresa A<br>Empresa B |
| Pedido de copia BD - Cliente: Zoho #1588<br>• Agro • Zoho • Hace 3 días • 1 respuesta | Nuevo                              |                        |

Para agregar más datos sobre el ticket se debe seleccionar el ticket con doble clic sobre el

mismo y presionar el botón A Responder

### → Responder

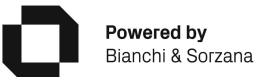

(+54) 11 4780 1415 info@oversoft.net www.oversoft.net Córdoba Agapito Albert 181 - (5900) P. Ind. Villa María – Ruta Nac. 9 Km 551,5 Villa María - Córdoba - Argentina

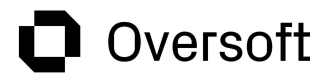

## Instructivo de módulo

| 22 Jun 2 | 022 02:59 AM                       | 4        | 🔗 Editar borrador |
|----------|------------------------------------|----------|-------------------|
| -        |                                    | Borr     | ador @ 03:09 AM   |
|          | B I U ∠ ↔ 12 · = := ⊡ △            | Insert 💌 | Plain text        |
|          | Estimado Agente,                   |          | A                 |
|          | Adjunto la imagen de prueba.       |          |                   |
|          | Saludos!                           |          |                   |
|          |                                    |          | - 1               |
|          |                                    |          | -                 |
|          | Adjuntar un archivo (Hasta 20 MB)  |          |                   |
|          | image_2022_06_21T13_35_55_541Z.png |          |                   |
|          | I 127 KB                           |          |                   |
|          | Enviar Guardar borrador Cancelar   |          |                   |

Sobre la respuesta se pueden adjuntar archivos, Enviar respuesta, guardar como borrador o Cancelar el mensaje.

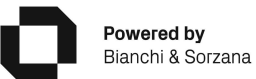

(+54) 11 4780 1415 info@oversoft.net www.oversoft.net Córdoba Agapito Albert 181 - (5900) P. Ind. Villa María – Ruta Nac. 9 Km 551,5 Villa María - Córdoba - Argentina

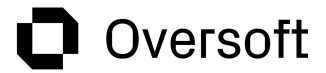

### 2.5. Respuesta del Agente

Cuando el agente responde un ticket el mismo pasa a estado **En espera** como se visualiza en la siguiente imagen.

| Mis Tickets 🗸 Ticket Status 🗸 Prioridad 🗸                                                                      |                                    | Agregar Ticket                 |
|----------------------------------------------------------------------------------------------------|------------------------------------|--------------------------------|
| Abierto(s) 24<br>Prueba - Nu<br>Cerrado(s) 129<br>argo #1590                                                   | Desarrollo                         | 🛞 Cuentas                      |
| <ul> <li>Agro .</li> <li>En espera</li> <li>Nueva fun</li> <li>9</li> <li>Agro . Zoho . Hace 3 días</li> </ul> | Pendiente<br>Aprobación<br>Presup. | Todas las Cuentas<br>Empresa A |
| Pedido de copia BD - Cliente: Zoho #1588<br>⊕ • Agro • Zoho • Hace 3 días • 1 respuesta                        | Nuevo                              | Empresa b                      |

| Instructivo de módulo                                                                                           |             | Agregar Ticket                                                          |
|----------------------------------------------------------------------------------------------------|-------------|-------------------------------------------------------------------------|
| 22 Jun 2022 02:59 AM                                                                                            | 🖘 Responder | Propiedades del ticket Editar                                           |
| Sebastián Longo<br>justo ahora<br>Sr. Usuario, buen día.<br>¿Me podría brindar mas información sobre el pedido? |             | ID de Ticket<br>#612<br>Estado<br>Espera Cliente                        |
| Saludos.                                                                                                    |             | Canal<br>Red<br>Información sobre el Ticket<br>Nombre de Cuenta<br>Zoho |

Cuando se recibe una respuesta del agente, se envía un mail al correo electrónico del usuario alertando la respuesta del agente para su revisión.

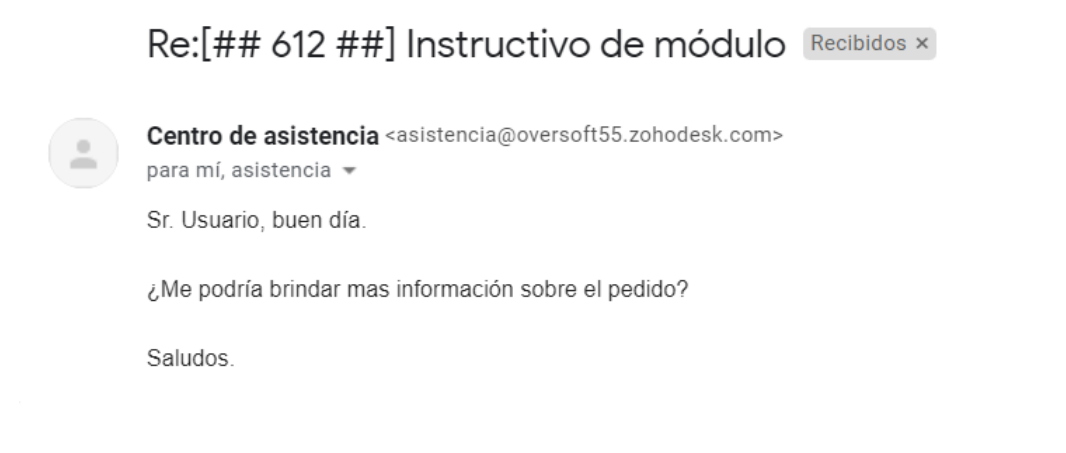

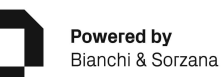

(+54) 11 4780 1415 info@oversoft.net www.oversoft.net **Córdoba** Agapito Albert 181 - (5900) P. Ind. Villa María – Ruta Nac. 9 Km 551,5 Villa María - Córdoba - Argentina

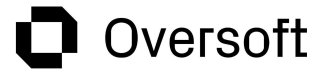

La respuesta debe darse desde el portal seleccionando el ticket y presionando sobre el botón **Responder**.

### Instructivo de módulo

| U 🛃 🗞<br>ente,<br>nstructivo sobre | 12 ▼ Ξ          | := 13                    | <b>₽ 2</b> .            | Insert 👻                 | Plain text               |
|------------------------------------|-----------------|--------------------------|-------------------------|--------------------------|--------------------------|
| ente,<br>nstructivo sobre          | el módulo de ve |                          |                         |                          |                          |
| nstructivo sobre                   | el módulo de ve |                          |                         |                          |                          |
|                                    |                 | enta de unidad           | es.                     |                          |                          |
|                                    |                 |                          |                         |                          |                          |
|                                    |                 |                          |                         |                          |                          |
|                                    |                 |                          |                         |                          |                          |
|                                    | archivo (Has    | a probino (Hasta 20 MB.) | a probino (Hasta 20 MB) | a probivo (Hasta 20 MB.) | a probivo (Hasta 20 MB.) |

Una vez finalizado, el caso es cerrado por el Agente, este pasa a estado **Cerrado** como se visualiza en la siguiente imagen y el usuario recibe un correo electrónico con la notificación y una encuesta NPS para detallar la satisfacción en la atención.

| Mis Tickets 🗸 Ticket Status 🗸 Prioridad 🗸 |                                   | Agregar Ticket    |
|-------------------------------------------|-----------------------------------|-------------------|
| Abierto(s) 24<br>Prueba - Nu argo #1590   |                                   | 🛞 Cuentas         |
| Agro - Cerrado(s) 129                     | Desarrollo                        | Todas las Cuentas |
| Nueva funcionana con con go a 39          | Pendiente<br>Aprobación<br>Presun | Empresa A         |
| Pedido de copia BD - Cliente: Zoho #1588  | Nuevo                             | Empresa B         |

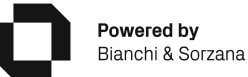

(+54) 11 4780 1415 info@oversoft.net www.oversoft.net Córdoba Agapito Albert 181 - (5900) P. Ind. Villa María – Ruta Nac. 9 Km 551,5 Villa María - Córdoba - Argentina

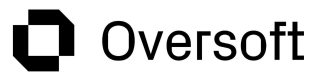

#### → Correo al usuario:

El Ticket Nro. 612 ha sido Cerrado Recibidos ×

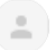

Centro de asistencia <asistencia@oversoft55.zohodesk.com> para mí 🔻

Sr/a Usuario Sebastian,

Le informamos que la consulta del Ticket Nro. 612, Asunto "Instructivo de módulo", de la empresa Zoho ha sido resuelta.

Por favor, ante cualquier duda relacionada con este caso puede consultar y reabrir el mismo desde el Centro de Asistencia:

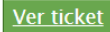

En el caso de tener una nueva consulta que no esté relacionada con esta incidencia le solicitamos que envíe un nuevo ticket.

Quedamos a su disposición.

Importante: Recuerde que nuestro horario de atención es de 8:00 a 17:00 hs de Lunes a Viernes.

Saludos, Equipo de Soporte

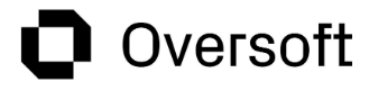

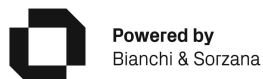

Powered by

(+54) 11 4780 1415 info@oversoft.net www.oversoft.net

Córdoba Agapito Albert 181 - (5900) P. Ind. Villa María - Ruta Nac. 9 Km 551,5 Villa María - Córdoba - Argentina

| Se | bastián Longo would like to h | ear from you |
|----|-------------------------------|--------------|
|    | Buena                         |              |

¡Guau! ¡Acabas de alegrarnos el día!

| Excelente Atención. |   |
|---------------------|---|
|                     |   |
|                     |   |
|                     |   |
|                     | 1 |

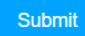

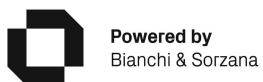

(+54) 11 4780 1415 info@oversoft.net www.oversoft.net Córdoba Agapito Albert 181 - (5900) P. Ind. Villa María – Ruta Nac. 9 Km 551,5 Villa María - Córdoba - Argentina

#### 2.6. Cierre del ticket

Una vez cerrado el ticket, recibirá un correo electrónico informando el cierre del mismo:

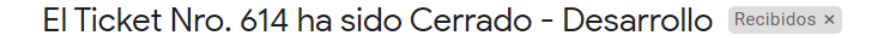

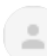

Centro de asistencia <asistencia@oversoft55.zohodesk.com> para mí 👻

Sr/a Usuario Sebastian,

Le informamos que la consulta del Ticket Nro. 614, Asunto "Error en factura", de la empresa Zoho ha sido resuelta.

Por favor, ante cualquier duda relacionada con este caso puede consultar y reabrir el mismo desde el Centro de Asistencia:

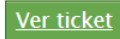

En el caso de tener una nueva consulta que no esté relacionada con esta incidencia le solicitamos que envíe un nuevo ticket.

Quedamos a su disposición.

Importante: Recuerde que nuestro horario de atención es de 8:00 a 17:00 hs de Lunes a Viernes.

Saludos, Equipo de Soporte

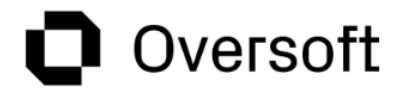

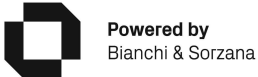

(+54) 11 4780 1415 info@oversoft.net www.oversoft.net Córdoba Agapito Albert 181 - (5900) P. Ind. Villa María – Ruta Nac. 9 Km 551,5 Villa María - Córdoba - Argentina

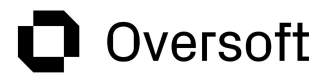

### 2.6. Reapertura del ticket

Una vez cerrado el ticket es posible reabrir el mismo, presionando sobre el botón **Responder**.

| Consulta sobre reporte de Ventas |             | Agregar Ticket                  |
|----------------------------------|-------------|---------------------------------|
| 19 Jul 2022 04:46 AM             | A Responder | Propiedades del ticket Editar   |
|                                  |             | ID de Ticket                    |
|                                  |             | #1188                           |
|                                  |             | Estado                          |
|                                  |             | Cerrado                         |
|                                  |             | Canal                           |
|                                  |             | Red                             |
|                                  |             | Information Adiational Contrata |

Solo se podrán reabrir los tickets con una fecha de cierre menor a los 31 días. En el caso de querer reabrir un ticket con una antigüedad mayor a dicho periodo, el ticket permanecerá cerrado, pero se generará automáticamente un nuevo ticket relacionado a la tarea original.

En tal caso, el usuario recibirá la siguiente notificación:

Sr/a Usuario,

Le informamos que han transcurrido 30 días desde el cierre de esta consulta, para brindarle una mejor atención y retomar el análisis completo del caso, se generó un nuevo ticket relacionado al ticket inicial Nro 1363

Estamos trabajando para la resolución del mismo.

Importante: Recuerde que nuestro horario de atención es de 8:00 a 17:00 hs.

Saludos,

Equipo de Soporte

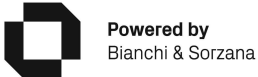

(+54) 11 4780 1415 info@oversoft.net www.oversoft.net Córdoba Agapito Albert 181 - (5900) P. Ind. Villa María – Ruta Nac. 9 Km 551,5 Villa María - Córdoba - Argentina